Chi ha più figli nel nostro Istituto riceve più credenziali diverse tra loro, una per figlio. È possibile unificarle tutte per gestire i registri con un unico accesso.

Accedere al registro "CLASSEVIVA". Per il primo accesso si consiglia l'utilizzo di un PC o Notebook e non di un cellulare o di un tablet. È indifferente utilizzare Internet Explorer, Firefox o Chrome, anche se l'uso di quest'ultimo è sicuramente consigliato.

È necessario, per prima cosa, provvedere ad effettuare l'accesso con l'account di uno qualsiasi dei figli e seguire le indicazioni sottostanti:

Le credenziali vanno inserite in questa schermata:

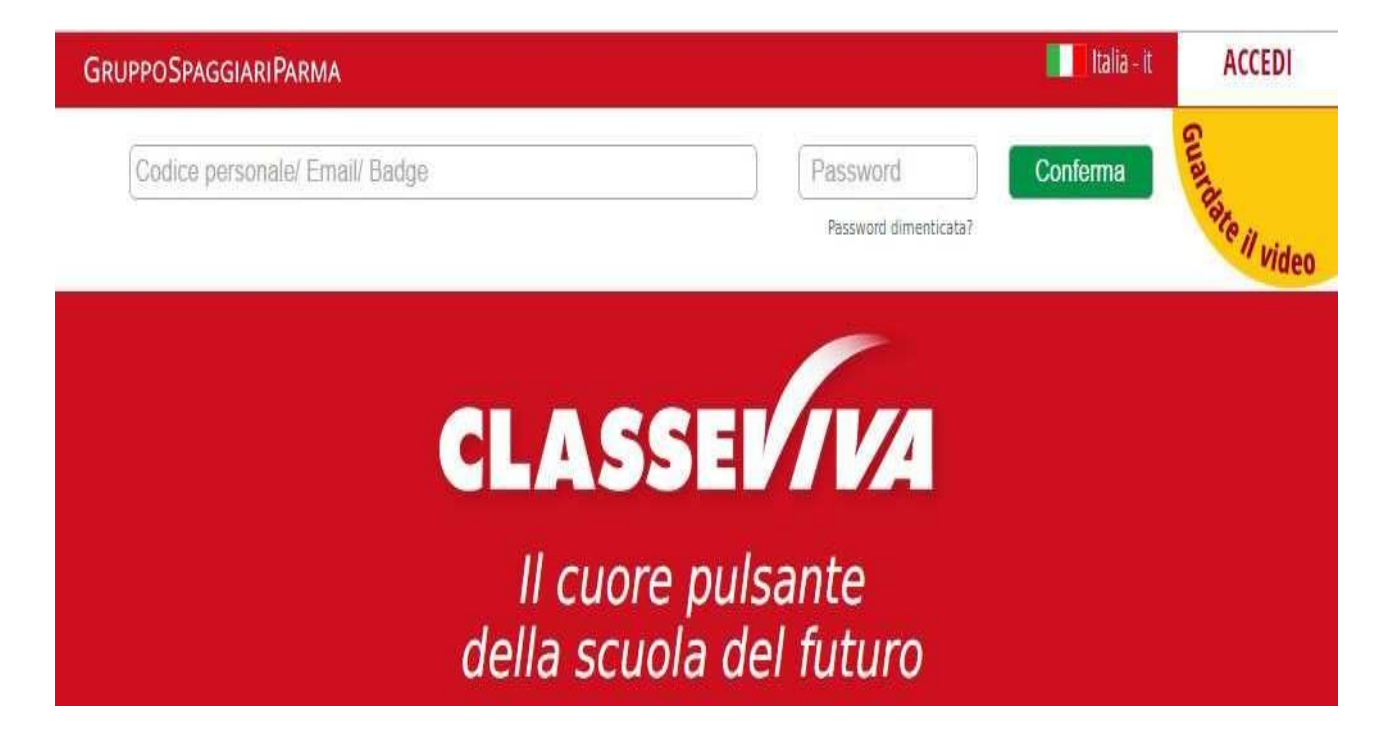

Al primo accesso si può entrare con il proprio **CODICE PERSONALE** (**UTENTE e PASSWORD** sul foglio che avete ricevuto)

Il Codice personale è di questo tipo:

Porre attenzione a leggere correttamente la password. Si può fare confusione tra la I (i MAIUSCOLA) e la I (elle minuscola)

Dopo aver digitato UTENTE e PASSWORD ci si trova direttamente all'interno del registro.

| SCU               | OLATTIVA                                                                                                    | I servizi per la famiglia                                                                                                    | ? Esci                                                                                                    |
|-------------------|----------------------------------------------------------------------------------------------------|----------------------------------------------------------------------------------------------------|----------------------------------------------------------------------------------------------------|
| ultimo acce       | SSO:                                                                                                    |                                                                                                    | 2                                                                                                    |
|                   | Gentile                                                                                                    | ancora associato il suo indirizzo e-mail                                                                                                    |                                                                                                    |
| $\langle \rangle$ | Inserisci qui l'indirizzo mail j                                                                                                    | personale Associa mail                                                                                                    |                                                                                                    |
| 2                 | Privacy - INFORMATIVA AI SENSI DEL D.LGS. 19<br>del Italeae dei tratiamento i in conformità ale norme legis<br>al tratamento dei Voori dati personali limitaramente all<br>l'integracione e, ricorrendone gli estremi, la cancellacione o | 6/2003 Dichiaro di essere stato informato, ai sendi dell'art. 13 del D.Igs. 196/2003,che i dari personali fomini saranno inattati<br>atine e regiamentari vigenti e applicabili, anche mediante strumenti informatic, per l'adempiniento del servicio di assistene<br>finalità sopri inforzate. Competitono al inchedente del servicio tutti i diritti previsti dall'art. 7 del D.Igs. 196/2003, con<br>il blocco inclinandone richiesta a privaçi@spaggari.eu | esclusivamente dal Gruppo Spaggiari Parma S.p.A. (in qualità<br>a richiesto, Spontando la rascella di cui sopra, acconsentirete,<br>npreso l'accesso al relativi dati per chiedenne la correctione, |
| settembre         | ANNO PRECEDENTE<br>2015/2016                                                                                                    | Vai all'a.s. 2015/2016<br>Vai all'anno precedente                                                                                                    | Aiuto                                                                                                    |
| settembre<br>15   | OGGI<br>Oggi a scuola                                                                                                    | Cosa si è fatto oggi a scuola                                                                                                    | Aiuto                                                                                                    |
| 0                 | DIDATTICA<br>materiali                                                                                                    | Materiale didattico                                                                                                    | ?<br>Aiuto                                                                                                    |
|                   | ASSENZE<br>Consulta assenze                                                                                                    | Le assenze di ELISABETTA                                                                                                    | ?<br>Aiuto                                                                                                    |
| 7                 | VOTI<br>Consulta voti                                                                                                    | Controlla i voti di ELISABETTA                                                                                                    | Aiuto                                                                                                    |
|                   | COLLOQUI<br>Prenotazione                                                                                                    | Prenota colloquio con docente                                                                                                    | Aiuto                                                                                                    |

L'inserimento della propria casella di posta elettronica vi permette di utilizzarla come nome utente (al posto di quello riportato sul foglio delle credenziali) e di recuperare in maniera automatica la password in caso di smarrimento.

È obbligatorio spuntare la casella di accettazione delle condizioni di Privacy (vedi freccia).

#### NB: IL SISTEMA NON ACCEDERÀ ALLA VOSTRA CASELLA DI POSTA, LA PASSWORD CHE VI VERRÀ CHIESTO DI INSERIRE SERVIRÀ SOLTANTO PER L'ACCESSO AL REGISTRO ELETTRONICO E NON AVRÀ NULLA A CHE FARE CON LA POSTA ELETTRONICA.

Se tutto è stato fatto in modo corretto e se la casella di posta inserita **esiste**, comparirà un messaggio di conferma che invita a cliccare sul link contenuto all'interno della mail di verifica inviata alla casella di posta indicata in fase di registrazione

| Gentile Gentile Gentile Gentile Gentile Gentile Gentile Gentile Gentile Gentile Gentile Gentile Gentile Gentile | uo indirizzo e-mail | Registrazione effettuata correttamente                         |
|----------------------------------------------------------------------------------------------------|---------------------|----------------------------------------------------------------|
|                                                                                                    | Associa mail        | Controlli la sua casella di posta per completare la procedura. |

1

Nella vostra casella di posta troverete una mail come questa:

| @ Corrispondenti       | Oggetto                                        |
|------------------------|------------------------------------------------|
| ← La Scuola del futuro | * Verifica indirizzo e-mail - 20/09/2016 17:05 |

Apritela e cliccate sul link:

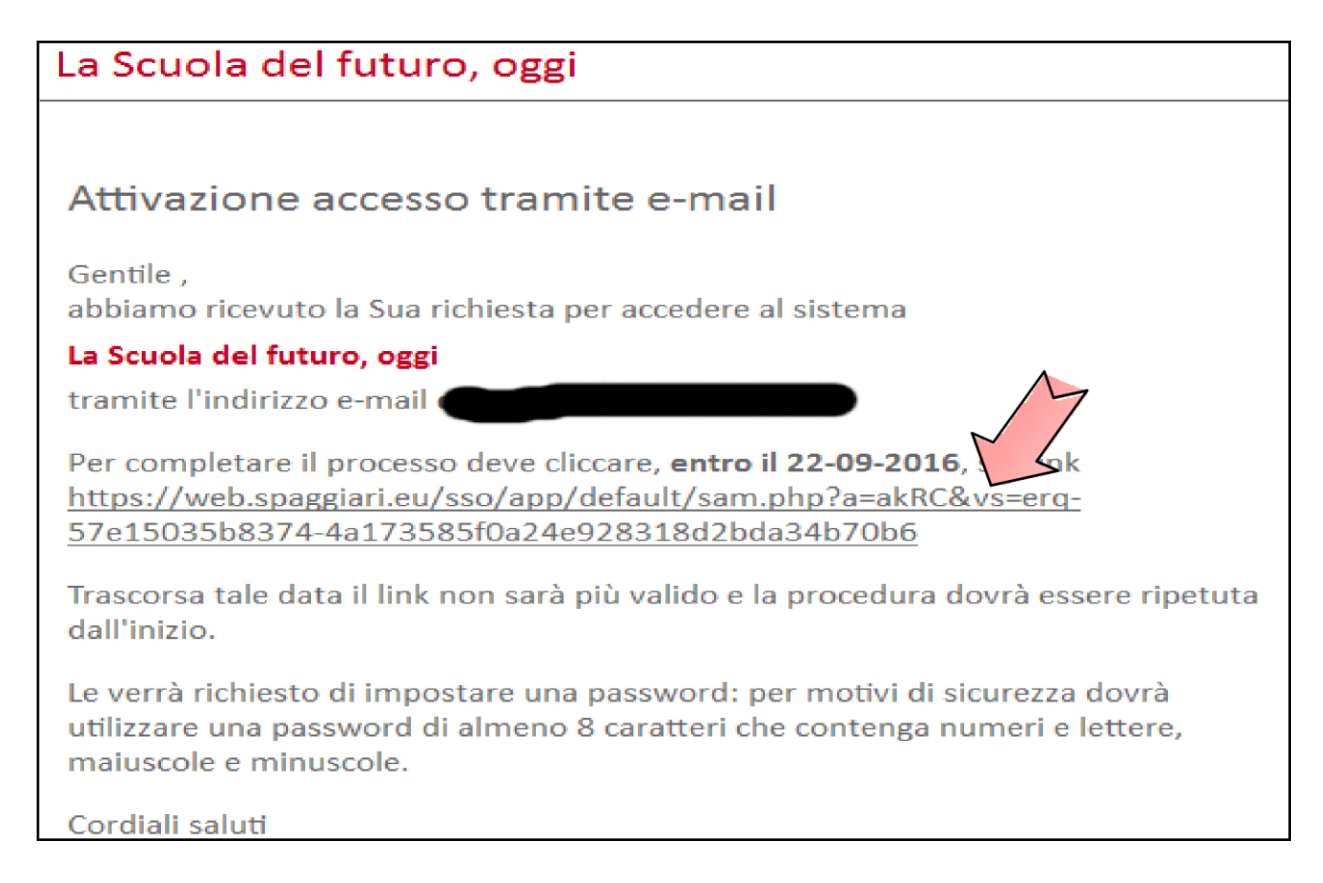

Si aprirà una pagina internet dove viene richiesto di inserire una nuova password che deve avere queste caratteristiche minime:

#### ACCEDERE AL REGISTRO DI PIU' FIGLI CON UN SOLO ACCOUNT Lunghezza: minimo 8 caratteri Lettere: MAIUSCOLE e MINUSCOLE Numeri: almeno un numero Simboli: **non sono ammessi**

| Gestione Profilo Personale                                              |                                                                                                    |  |  |
|-------------------------------------------------------------------------|----------------------------------------------------------------------------------------------------|--|--|
|                                                                         |                                                                                                    |  |  |
|                                                                         | ELLA REGISTRAZIONE                                                                                            |  |  |
| Per completare la registra<br>La nuova password deve conter<br>Lunghezz | azione devi impostare una password.<br>nere lettere maiuscole, minuscole e numeri.<br>:a minima: 8 caratteri. |  |  |
| E-Mail:                                                                 |                                                                                                    |  |  |
| Password:                                                               | •••••••                                                                                                    |  |  |
| Ripeti password:                                                        | ۵                                                                                                    |  |  |
|                                                                         | Conferma                                                                                                    |  |  |
|                                                                         |                                                                                                    |  |  |

Dopo aver premuto conferma il vostro profilo sarà abbinato a queste nuove credenziali:

UTENTE: casella di posta appena inserita compresa di @xxxx.xx PASSWORD: quella appena inserita

#### ABBINAMENTO DEL SECONDO FIGLIO

Per abbinare l'altro figlio è necessario connettersi al portale con il nuovo set di credenziali.

Quando viene chiesto di inserire l'indirizzo di posta elettronico si deve inserire quello appena registrato per il primo figlio.

Il sistema rileva che l'indirizzo inserito è già abbinato ad un altro registro e vi segnala la possibilità di unificarli inserendo la password che avete appena creato per accedere al registro del primo figlio:

|      | bobo.red@grr.la                                                                                                    | )                           | etwork             |
|------|----------------------------------------------------------------------------------------------------|-----------------------------|--------------------|
| 1611 | Richlesta di conferma                                                                                                    |                             | ×                  |
| te   | L'Indirizzo e-mail specificato <b>bobo.red@grr.la</b> è già registra<br>Se vuoi puoi aggiungere l'account corrente <b>ESEMPIO_01.G</b><br>questo indirizzo e-mail: devi semplicemente inserire la pass<br>accesso al sistema relativa a <b>bobo.red@grr.la</b> | to nel :<br>2080B<br>word d | sistema.<br>a<br>i |
|      | Password                                                                                                    |                             |                    |

Al successivo accesso il sistema permetterà di scegliere in quale dei registri accedere, come mostrato in figura.

| INFOSCHOOL  | Gestione Profilo Personale                         | Esci |
|-------------|----------------------------------------------------|------|
|             | Scegli con quale identità accedere al sistema      |      |
|             | STITUTO ISTRUZIONE SUPERIORE " SPAGGIARI " - PARMA |      |
| SCUOLATTIVA | Genitore di GIULIA<br>ESEMPIO_01.G2078A            |      |
| SCUOLATTIVA | Genitore di TATIANA<br>ESEMPIO (91.62000)          |      |